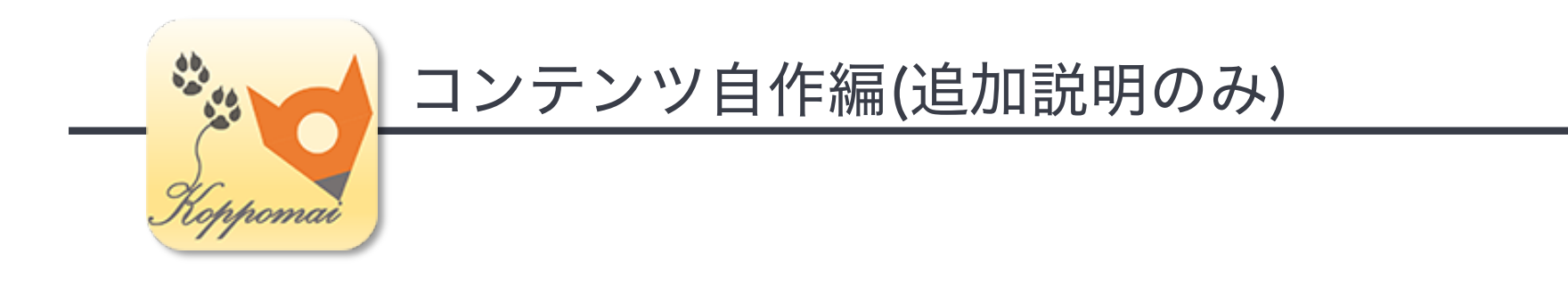

# KoPpoMaiを使った ダイジェストムービーについて

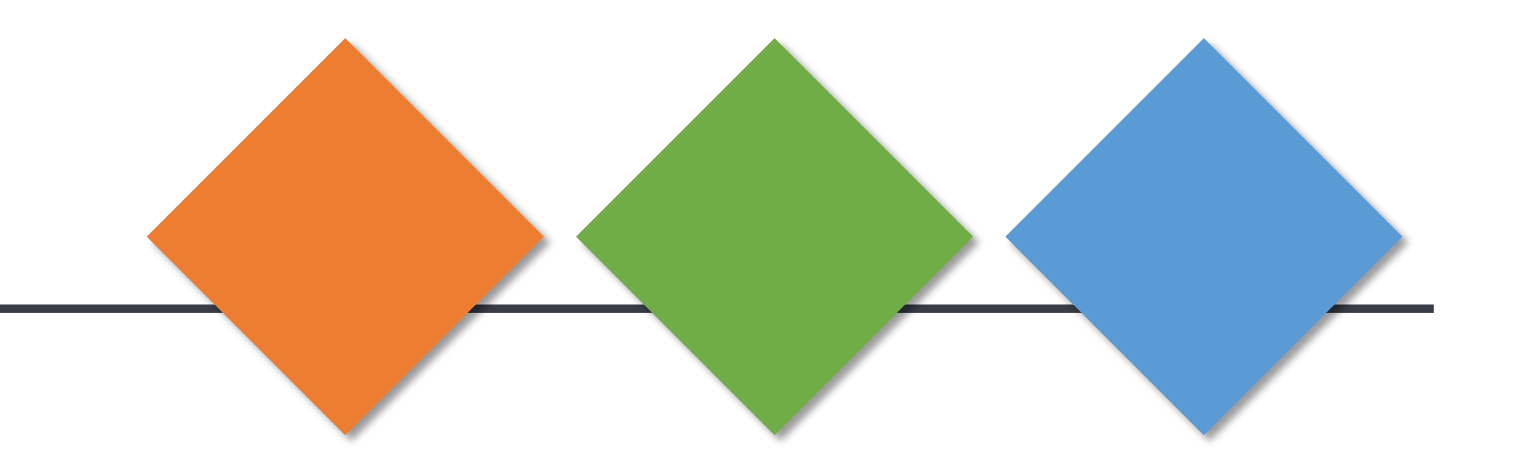

最終発表に向けて

#### <u>Step 1: 移動データを用意する.</u>

Case 1) 自分がユーザとなりアプリを体験し、移動ログデータを生成する. 実際に体験するのが難しい場合は、

Case 2) Recordファイルを編集して、疑似移動データをつくる.

<u>Step 2: KoPpoMaiのTravel Clip機能を使って,</u> <u>見栄えがよく魅力的</u>なダイジェストムービーを制作する.

#### もしも,動画出力がうまくいかない場合は,

<u>iPhoneの「画面収録」を使って,</u> ログデータを再生している様子を録画する.

「設定 > コントロールセンター > 画面収録」が有効であれば, コントロールセンター(右図)の●マークから画面録画を開始できる.

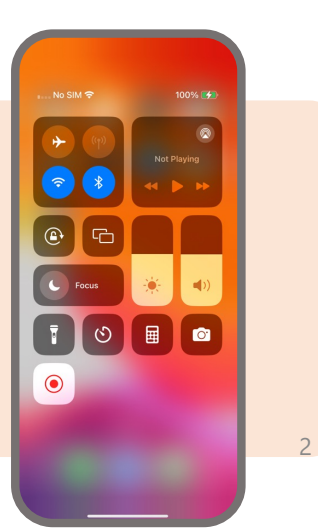

(創造工房実習2024ではCase1を実施)

# アプリKoPpoMaiの画面遷移図

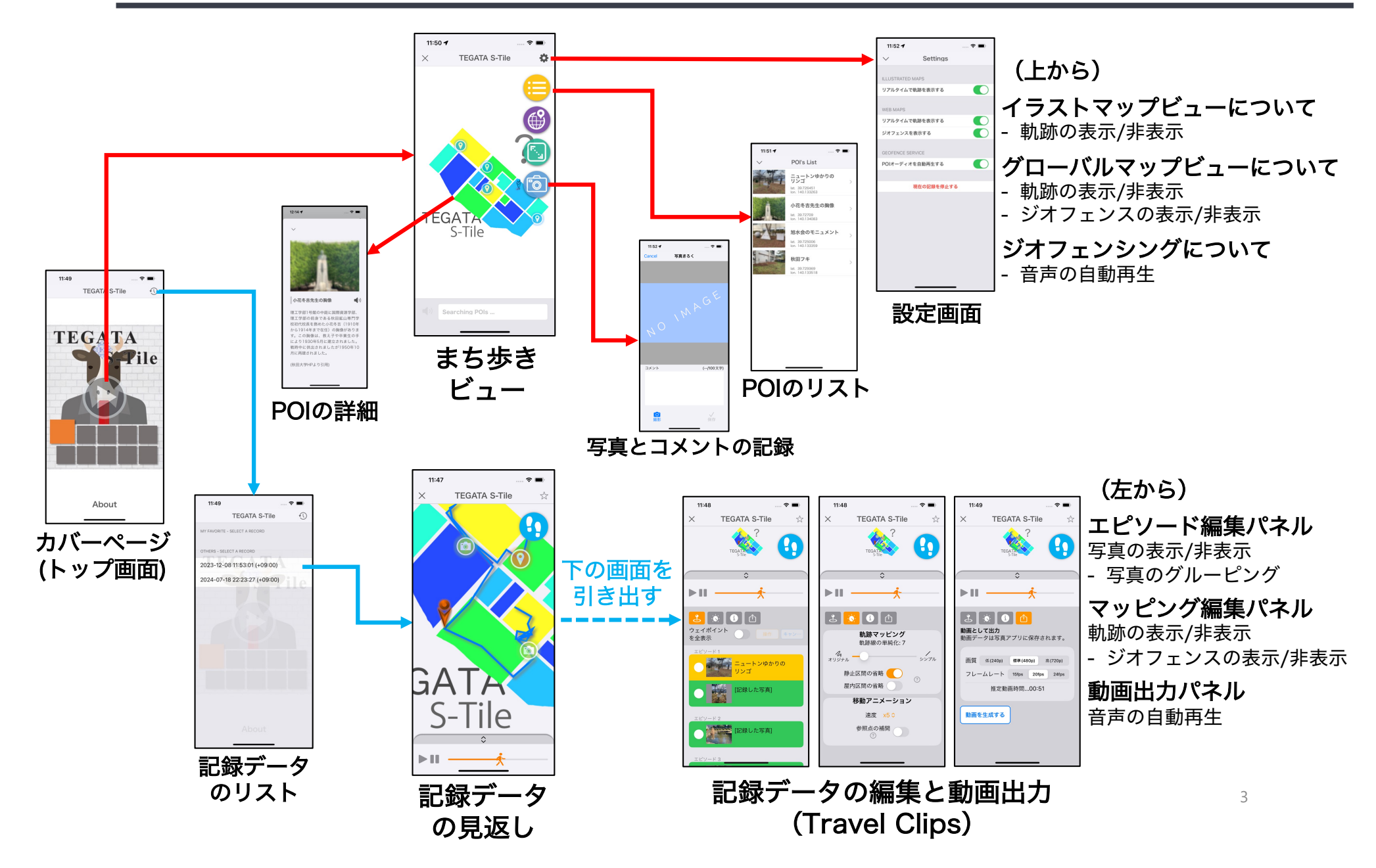

### エピソード編集パネル

- waypoint (Recordファイル内で写真撮影またはスタンプ獲得が記録 された参照点データ)がリストされている。
- ▶ リストからwaypointを1つか2つ選択した後、以下の操作を実行して Travel Clipで提示するエピソードを編集することができる。
  - (1) waypointの選択(追加/除外)
  - (2) waypointのグループ化(結合/分離)

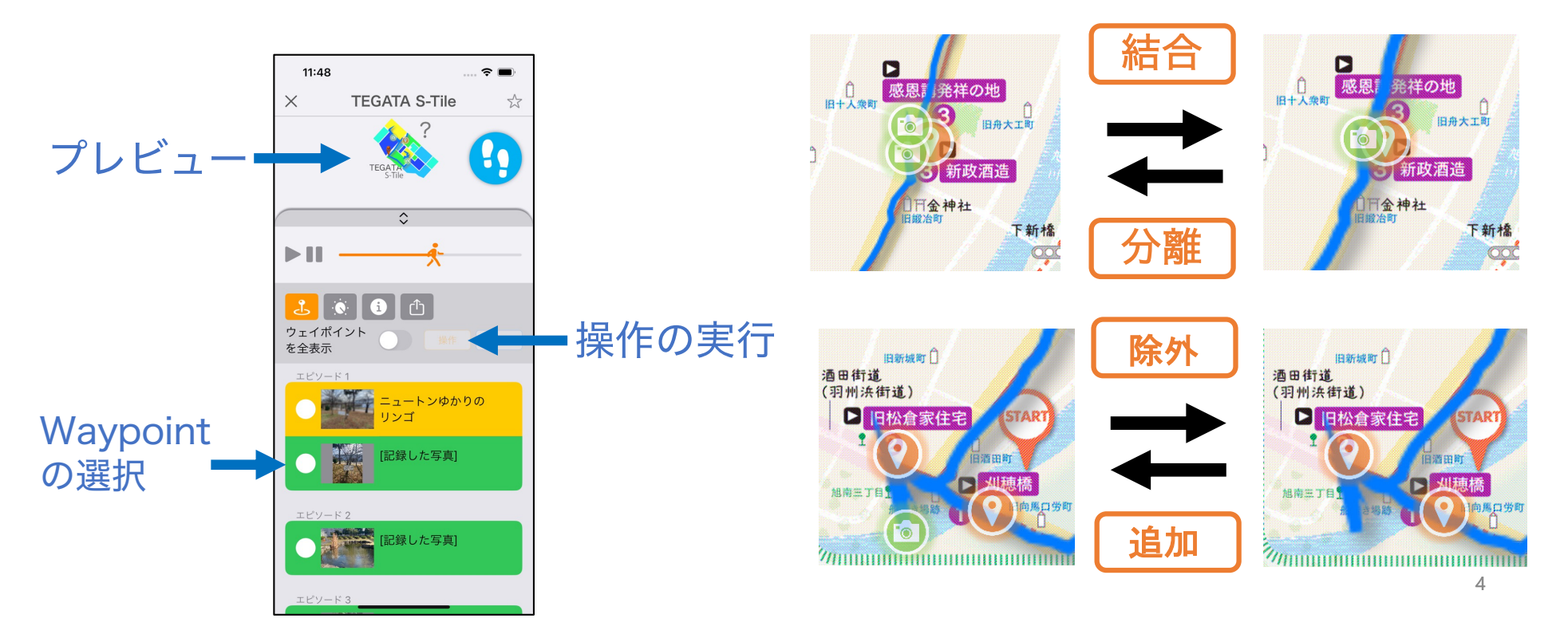

# マッピング編集パネル

- > Mapping
  - ・軌跡線の単純化:参照点を間引き、軌跡線の単純化を調整する(1~50).
  - ・静止区間の省略:加速度センサデータから静止区間を特定し除去する。
  - ・屋内区間の省略: GPS水平誤差データから屋内区間を特定し除去する.
- > Tracing
  - **速度:** トレースアニメーションの速度を変更する.
  - 参照点の補間:間引かれた参照点を線形補間して、
    一貫した速度でトレースアニメーションする。

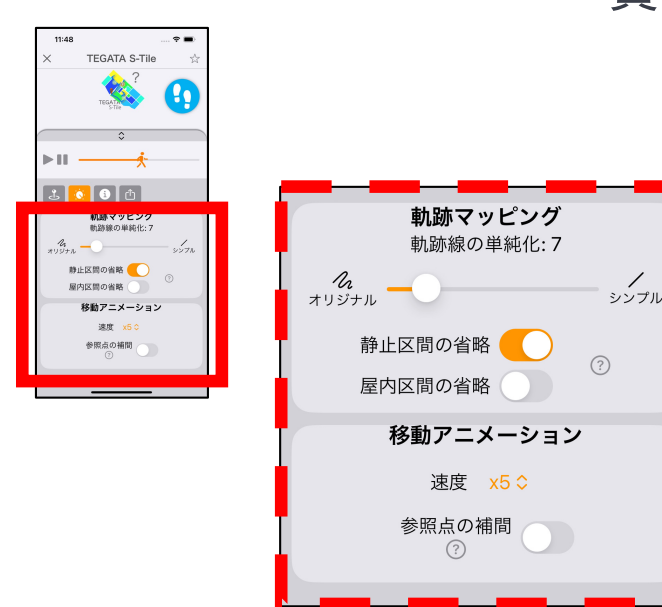

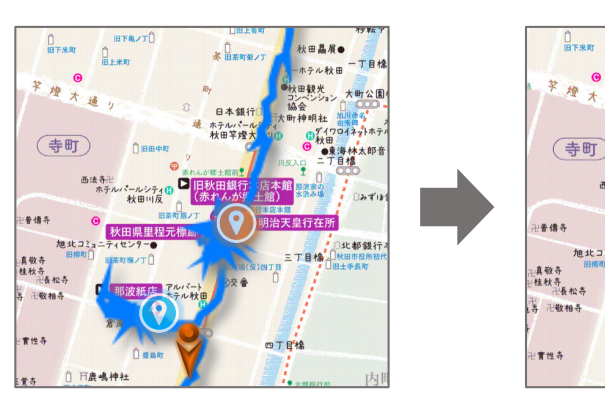

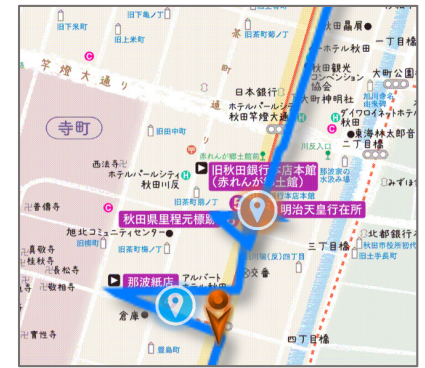

# MyContentフォルダの階層

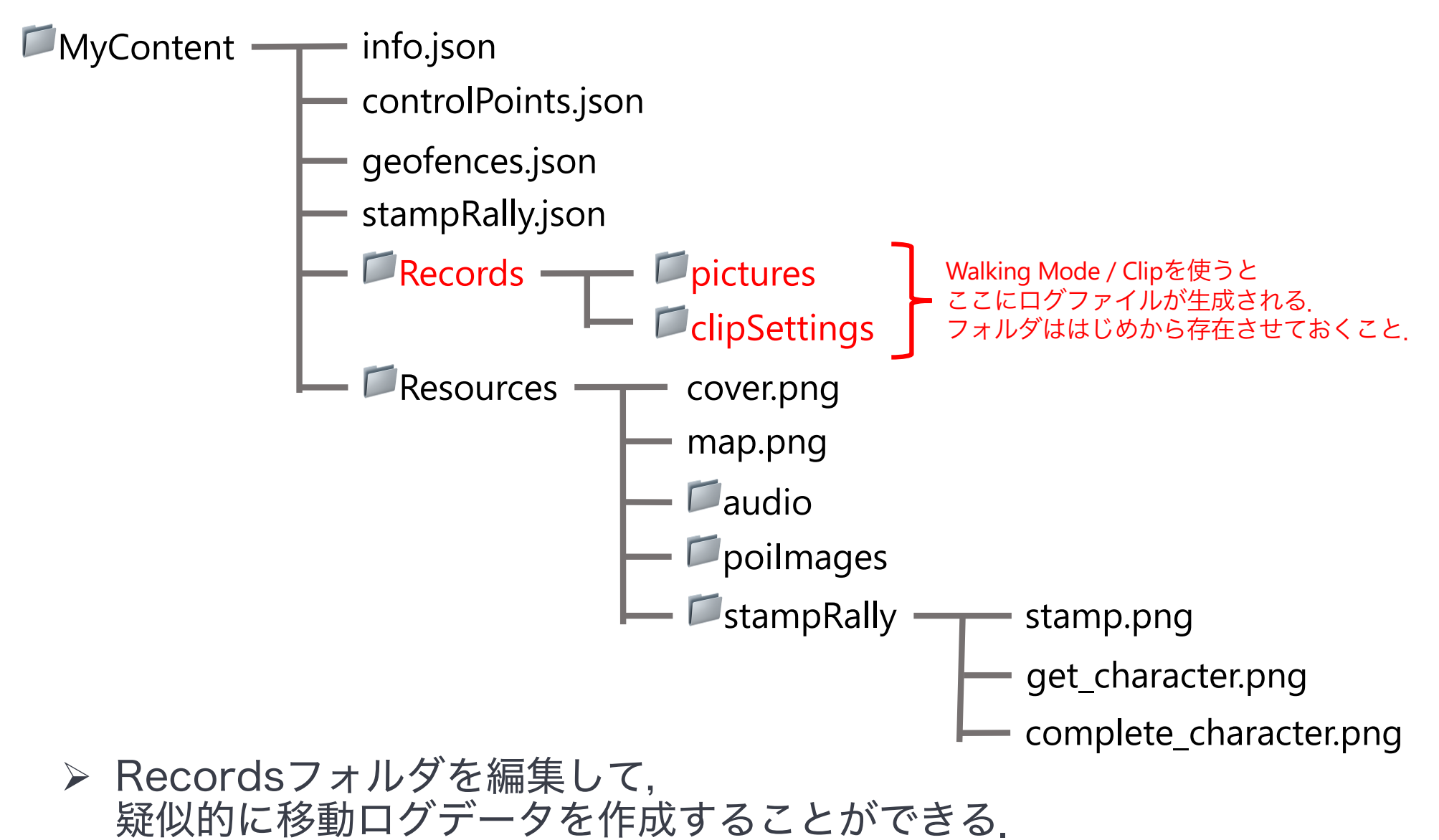

# Recordsフォルダの中身

実世界でのテスト後, Recordsフォルダにログデータが保存されている.

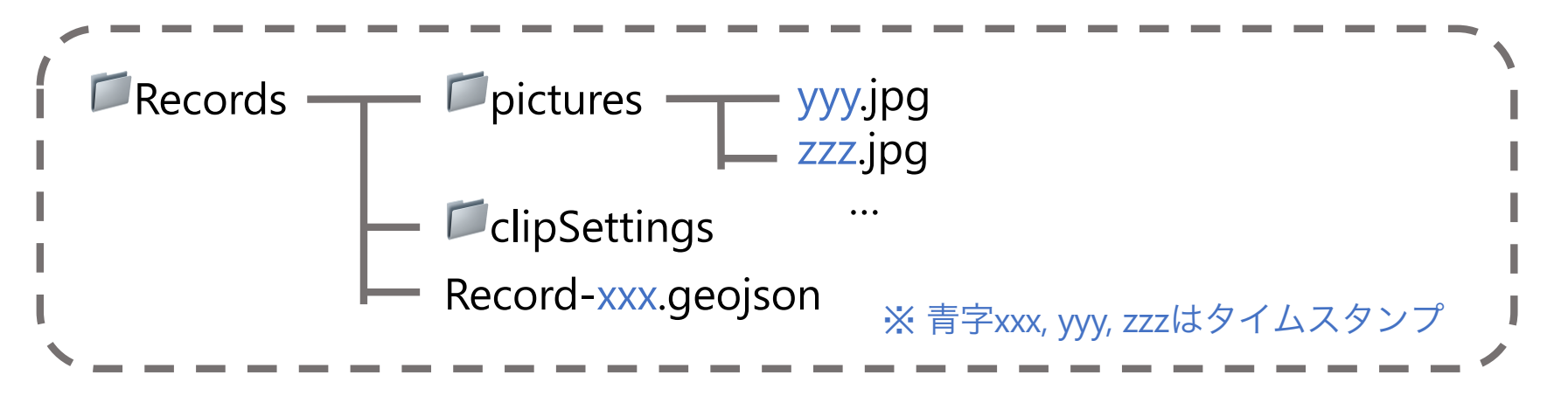

- ▶ picturesフォルダ:写真記録機能にて撮影した写真データを格納.
- ▶ clipSettingsフォルダ:エピソードやマッピングの編集データを格納.
- ▶ Recordファイル:Recordsフォルダ直下に、移動ログデータを格納.

疑似移動データを作成するには、Recordファイルを記述する必要がある. 必要に応じて、picturesフォルダに写真データを配置する.

# Recordsフォルダの中身

▶ 地理空間データの記述に用いられるGeoJSONフォーマットを採用. 大きく以下のような構造を持っている(順序が異なっている可能性があります).

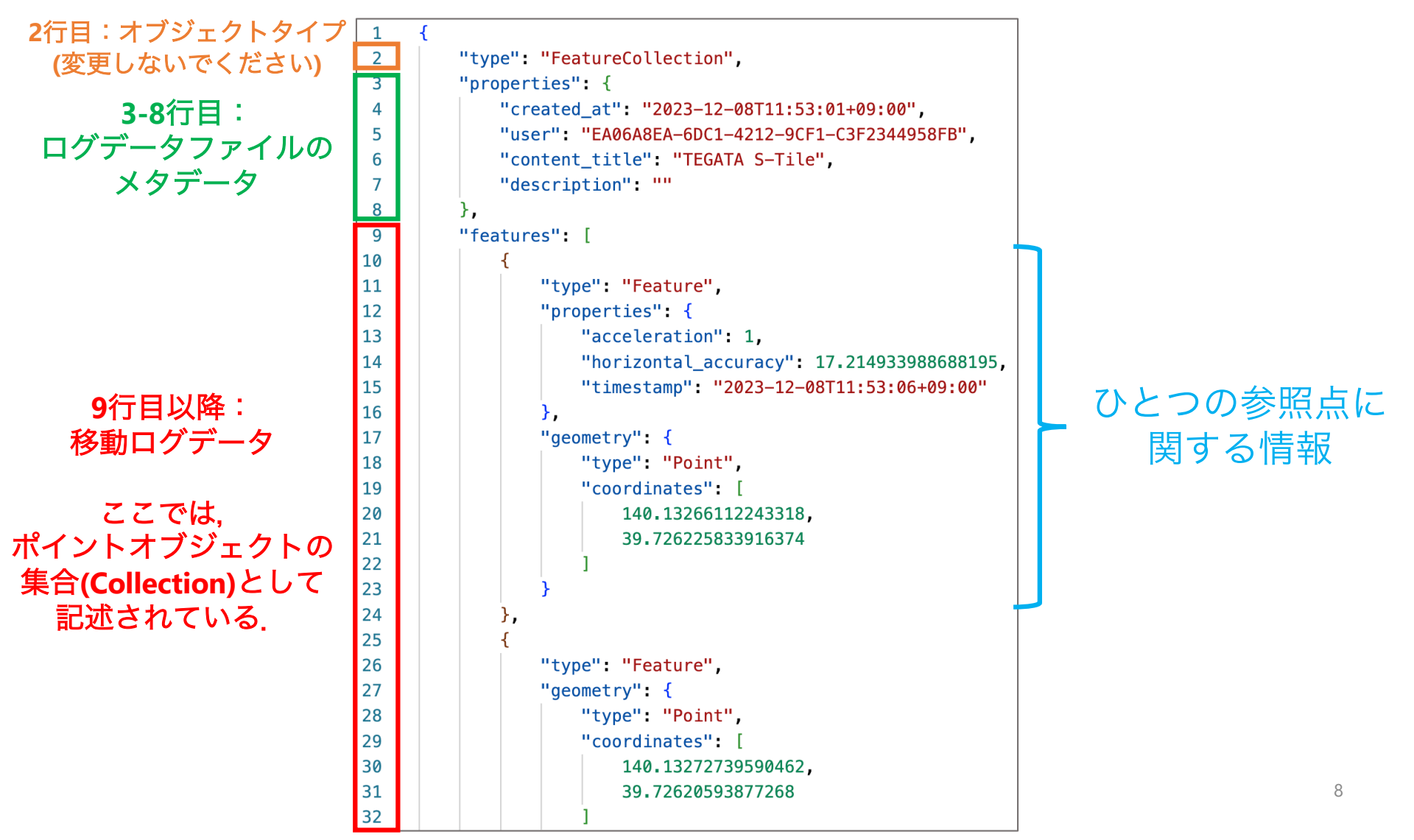

# Recordsフォルダの中身

### ▶ ひとつの参照点に関する情報

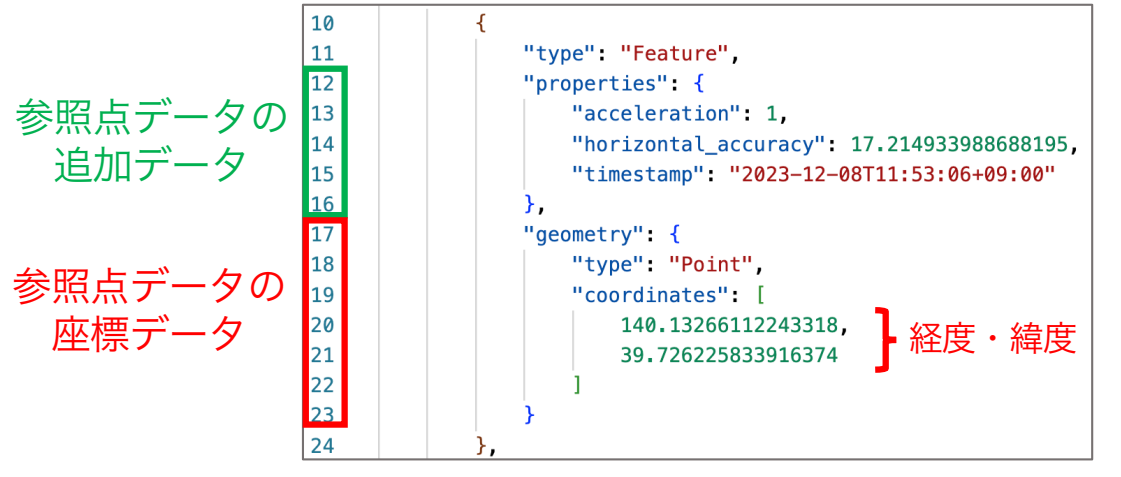

typeとgeometryの中身は必須. coordinatesの中身を編集する. propertiesは空でも問題ない.

設定したい参照点の数だけ この構造を配列featuresに並べていく.

○ スタンプ獲得アクション propertiesにarrived\_poi\_idを追加する.

"type": "Feature", "properties": { "acceleration": 1. "horizontal\_accuracy": 4.746181244107462, "timestamp": "2023-12-08T11:54:16+09:00", "arrived\_poi\_id": 0 }. "geometry": { "type": "Point", "coordinates": [ 140.13319756927976, 39,726452395040724

○ 写真記録アクション propertiesにimage\_urlを追加する.

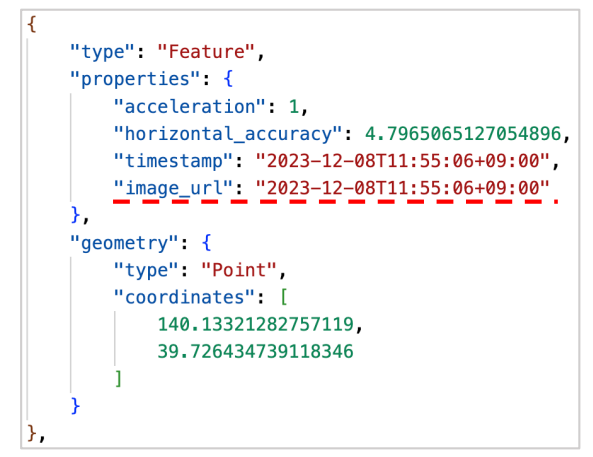

### 疑似データ設定のヒント

- ▶ Recordファイル名はタイムスタンプである必要があります。
  - ▶ 疑似移動ログデータを作成する場合、一度Walking Modeを起動 し、<u>自動生成されたRecordファイルを元にファイルの中身を編</u> <u>集する</u>ことをお勧めします.
- ▶ 写真記録機能で記録したjpgファイルの名前は、必ずしもタイムスタ ンプである必要はありません。
  - ➤ image\_urlとjpgファイル名が対応していれば、正しく読み込ま れます.
- ➤ clipSettings(Clip-xxx.json)を削除すると編集内容が初期化されます.
  - 移動ログデータの編集後、ファイルの記述は適切にもかかわらず
    Presentation Modeが開かない場合、<u>clipSettingファイルを削</u>
    <u>除</u>してください。